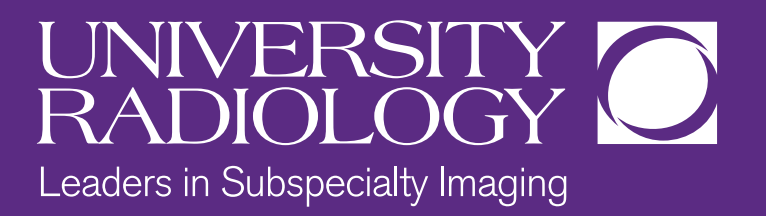

# UNIVERSITY RADIOLOGY ONLINE SCHEDULING

Most of our exams are available to schedule online. To make this process easier for you, please follow these instructions.

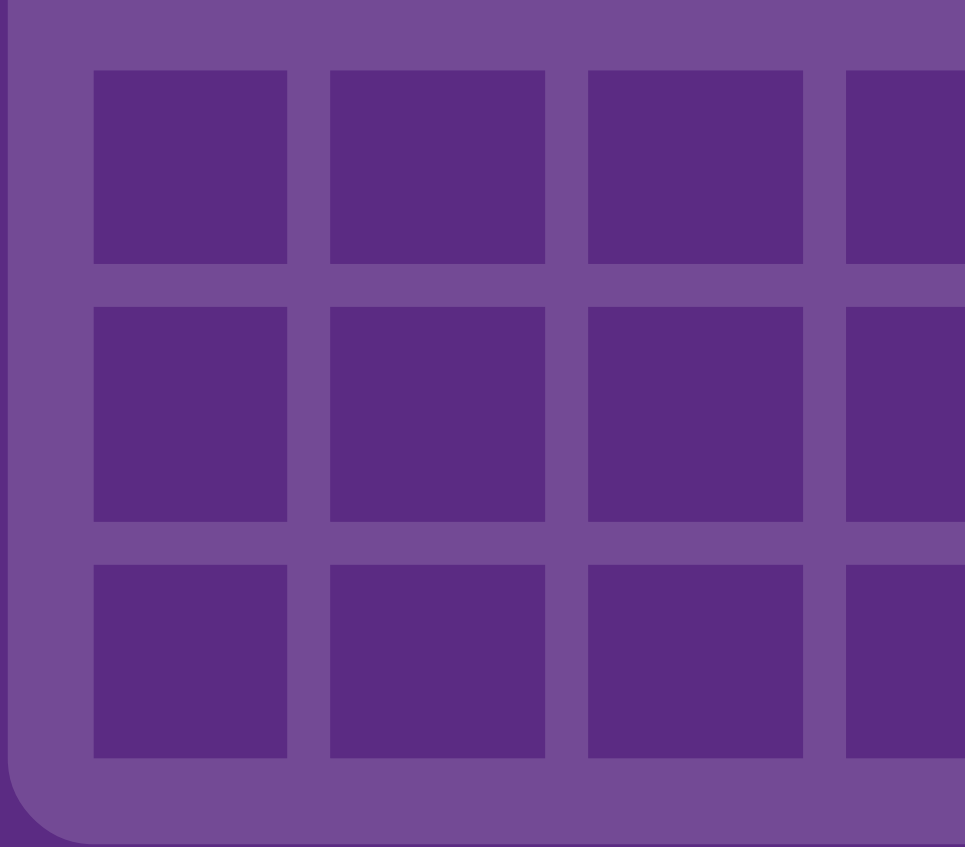

## **STEP 1** Select the Online Scheduling icon

By selecting the Online Scheduling icon you will be brought to this new page (see below).

To begin scheduling your appointment, please select the **Appointment Type** and **Your Insurance Plan** from the drop down menu. Then select **Continue.** 

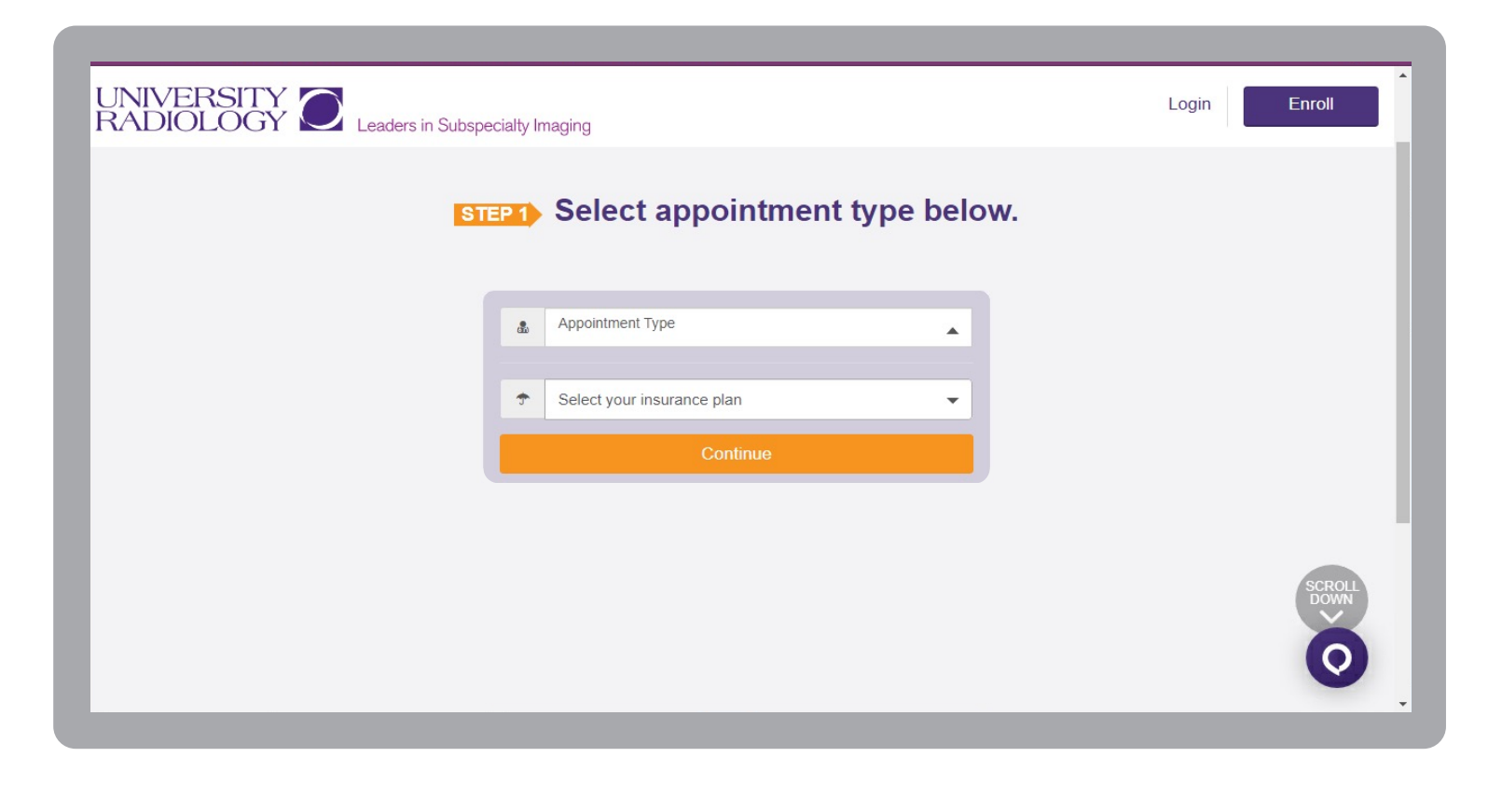

# STEP 1a

# Select your appointment type and Insurance plan

#### Selecting Your Appointment Type

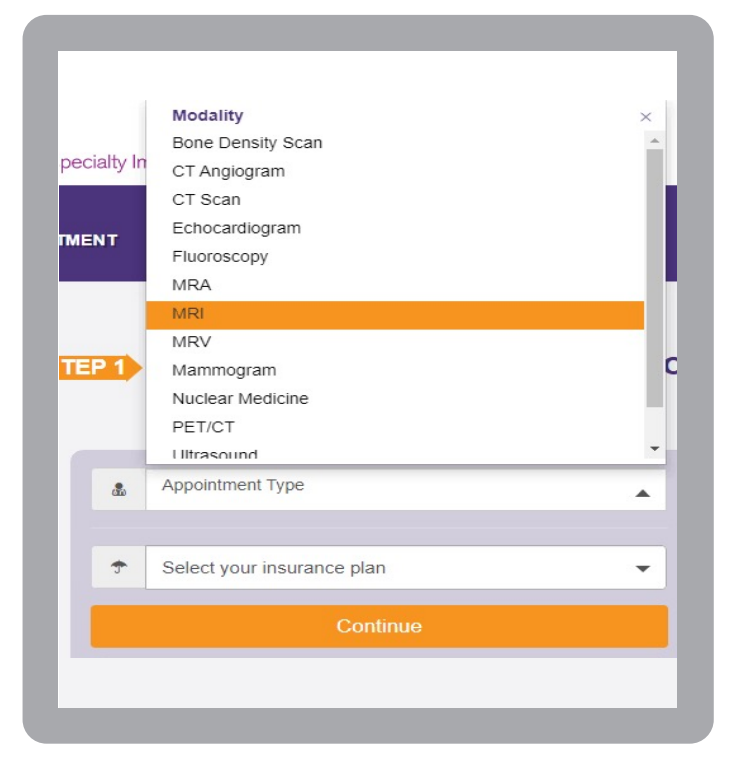

#### Selecting Your Insurance Plan

|        | Aetna Medicare PPO/HMO      |    |
|--------|-----------------------------|----|
|        | Aetna Medicare Supplement   |    |
|        | Aetna Meritain              |    |
| STEP 1 | Aetna PPO                   | OV |
|        | Amerigroup of NJ - Medicaid |    |
|        | Amerigroup of NJ - Medicare |    |
|        |                             |    |
| × .    | Banker's Life               |    |
| + Neer | CIGNA - ALLEGIANCE          |    |
|        | Clover Health               | -  |
|        |                             |    |

## **STEP 2** Answer each of the screening questions

The questions will vary depending upon the appointment type. Your response will enable us to offer you the appropriate office for your exam. Once you answer all the questions, select the **Continue** button at the bottom of the page.

*Note: It is important to answer each question accurately in order to ensure you are scheduled in the correct timeslot.* 

| Image: Comparison of the patient weigh over 350lbs?       Yes       No         1.       Does the patient 20 years of age or older?       Yes       No         2.       Is the patient's last bone density exam less than 2 years ago?       Yes       No         4.       Do you currently have a fever > 100.0?       Yes       No         6.       Do you have a new onset (LESS THAN 14 DAYS) cough?       Yes       No         7.       Do you have a new onset (LESS THAN 14 DAYS) shortness of breath?       Yes       No                                                                                                    | ← → C 🏻 urg.opendr.com/search/q         | Jestionnaire                                                                                                    | •• Q ☆ € |
|----------------------------------------------------------------------------------------------------|-----------------------------------------|----------------------------------------------------------------------------------------------------|----------|
| Please answer the questions below. This will allow us to offer you the best times and locations tailored to your needs.           1.       Does the patient weigh over 350lbs?       Yes       No         2.       Is the patient 20 years of age or older?       Yes       No         3.       Was the patient's last bone density exam less than 2 years ago?       Yes       No         4.       Do you currently have a fever > 100.0?       Yes       No         5.       Do you have a new onset (LESS THAN 14 DAYS) cough?       Yes       No         6.       Do you have a new onset (LESS THAN 14 DAYS) shortness of breath?       Yes       No | UNIVERSITY C Leaders in Subspecialty Im | aging                                                                                                    | Login    |
| 1. Does the patient weigh over 350lbs?       Yes       No         2. Is the patient 20 years of age or older?       Yes       No         3. Was the patient's last bone density exam less than 2 years ago?       Yes       No         4. Do you currently have a fever > 100.0?       Yes       No         5. Do you have a new onset (LESS THAN 14 DAYS) cough?       Yes       No         6. Do you have a new onset (LESS THAN 14 DAYS) shortness of breath?       Yes       No                                                                                                    |                                         | STEP2) Please answer the questions below. This will allow us to offer you the best times and locations tailored to your needs. |          |
| <ul> <li>2. Is the patient 20 years of age or older?</li> <li>3. Was the patient's last bone density exam less than 2 years ago?</li> <li>4. Do you currently have a fever &gt; 100.0?</li> <li>5. Do you have a new onset (LESS THAN 14 DAYS) cough?</li> <li>6. Do you have a new onset (LESS THAN 14 DAYS) shortness of test No</li> <li>7. Do you have a new onset (LESS THAN 14 DAYS) shortness of test No</li> </ul>                                                                                                    |                                         | 1. Does the patient weigh over 350lbs? Yes No                                                                                  |          |
| 3.       Was the patient's last bone density exam less than 2 years ago?       Yes       No         4.       Do you currently have a fever > 100.0?       Yes       No         5.       Do you have a new onset (LESS THAN 14 DAYS) cough?       Yes       No         6.       Do you have a new onset (LESS THAN 14 DAYS) shortness of breatt?       Yes       No                                                                                                    |                                         | 2. Is the patient 20 years of age or older? Yes No                                                                             |          |
| <ul> <li>4. Do you currently have a fever &gt; 100.0?</li> <li>5. Do you have a new onset (LESS THAN 14 DAYS) cough?</li> <li>6. Do you have a new onset (LESS THAN 14 DAYS) shortness of ves No</li> </ul>                                                                                                    |                                         | 3. Was the patient's last bone density exam less than 2 years ago? Yes No                                                      |          |
| <ul> <li>5. Do you have a new onset (LESS THAN 14 DAYS) cough?</li> <li>6. Do you have a new onset (LESS THAN 14 DAYS) shortness of breath?</li> <li>7. Do you have a core threat?</li> </ul>                                                                                                    |                                         | 4. Do you currently have a fever > 100.0? Yes No                                                                               |          |
| Do you have a new onset (LESS THAN 14 DAYS) shortness of Yes No                                                                                                    |                                         | 5. Do you have a new onset (LESS THAN 14 DAYS) cough? Yes No                                                                   |          |
| 7 Do you have a care threat?                                                                                                    |                                         | 6. Do you have a new onset (LESS THAN 14 DAYS) shortness of Yes No                                                             | 50801    |
| Yes No                                                                                                    |                                         | 7. Do you have a sore throat? Yes No                                                                                           | DOWN     |
| 8. Do you have a new onset (LESS THAN 14 DAYS) loss of smell or Yes No                                                                                                    |                                         | 8. Do you have a new onset (LESS THAN 14 DAYS) loss of smell or Yes No                                                         | 6        |

## **STEP 3** Select the office and exam time

You may now select the office and exam time. University Radiology has over 20 locations, you may want to enter your zip code to narrow down your choices.

By selecting **Show All Appointment Times** under the office would prefer, you will see more available times displayed. You may also select the arrow to move forward for more available days. (see figure below)

| O University Radiology   NJ Imagin 🗙 🛃 Find a Doctor   Doct | or Search 🗙 🚳 OpenDr instructions   New Jersey 🗙   🚳 Scheduling-an-appointment-usin 🗙   🕂                                                                                                    |
|-------------------------------------------------------------|----------------------------------------------------------------------------------------------------|
| ← → C 🌲 urg.opendr.com/find-a-doctor                        |                                                                                                    |
| ADIOLOGY C Leaders in Subspecially Imaging                  |                                                                                                    |
|                                                             |                                                                                                    |
|                                                             | চাৰত Select your appointment time. These are the most updated times<br>available for the practice.                                                                                                    |
|                                                             | Refine your search: Zip code Choose time slot 🗸                                                                                                    |
|                                                             | Multiple locations available for your appointment                                                                                                    |
|                                                             | ✓ MRI - Brain w/out Contrast     Fri<br>APR<br>16     Sat<br>17     Sun<br>APR<br>18     Mon<br>APR<br>19     Tue<br>20     Vied<br>APR<br>21     Tue<br>APR<br>22                                                                                                    |
|                                                             | Bedminster         9:30 am         8:45 am         9:45 am         9:45 am           1 Robertson: Drve, #16<br>Bedminster, NJ 07921 map 9         10:00 am         10:45 am         10:45 am           12:30 pm         215 pm         11:30 am         10:45 am           12:30 pm         23:5 pm         10:30 pm         12:30 pm           10:00 pm         3:5 pm         10:00 pm         12:30 pm                                                                                                    |
|                                                             | Bridgewater         1:15 pm         8:00 pm         8:00 pm         4:00 pm         7:00 pm           33 Monoe Street         2:15 pm         2:45 pm         8:00 pm         4:30 pm         7:30 pm           Bridgewater, NJ 08807 map 9         2:45 pm         6:30 pm         6:30 pm         6:30 pm           Bridgewater, NJ 08807 map 9         2:45 pm         6:30 pm         6:30 pm         7:30 pm           Bridgewater, NJ 08807 map 9         2:45 pm         6:30 pm         6:30 pm         7:30 pm           Bridgewater, NJ 08807 map 9         2:45 pm         6:30 pm         6:30 pm         7:30 pm |
|                                                             | East Brunswick 7:30 pm 7:45 pm<br>483 Crantury Read<br>East Brunswick, NJ 08816-3610 map 9                                                                                                    |

# STEP 3a

# Select Next Page to see more locations

| ✓ Screenin | g Mammogram w/ 3-D - Bilateral                                                  | Mon<br>JUL<br>19 | Tue<br><sub>JUL</sub><br>20 | Wed<br><sub>JUL</sub><br>21 | Thu<br><sub>JUL</sub><br>22 | Fri<br><sub>JUL</sub><br>23 | Sat<br><sub>JUL</sub><br>24 | Sun<br><sup>JUL</sup><br>25 |  |
|------------|---------------------------------------------------------------------------------|------------------|-----------------------------|-----------------------------|-----------------------------|-----------------------------|-----------------------------|-----------------------------|--|
|            | Forked River, NJ 08731-1200 map 🕈                                               | 3:30 pm          | 8:30 am                     | 3:30 pm                     | 3:30 pm                     | 8:30 am                     |                             |                             |  |
|            |                                                                                 | 3:45 pm          | 8:45 am                     | 3:45 pm                     | 3:45 pm                     | 8:45 am                     |                             |                             |  |
|            |                                                                                 |                  | 9:00 am                     |                             |                             | 9:00 am                     |                             |                             |  |
|            |                                                                                 |                  | S                           | HOW ALL.                    | APPOINTN                    | MENT TIME                   | S                           |                             |  |
|            | Maplewood<br>2130 Millburn Avenue, Suite A8<br>Maplewood, NJ 07040 map <b>9</b> |                  | G0 1                        | TO NEXT A                   | VAILABLE                    | APPOINTN                    | <b>1ENT</b>                 |                             |  |
| _m_        | Metuchen                                                                        | 11:45 am         | 7:45 am                     | 7:45 am                     | 7:45 am                     | 8:00 am                     | 8:00 am                     |                             |  |
|            | Metdellell                                                                      | 12:00 pm         | 8:00 am                     | 8:00 am                     | 8:00 am                     | 8:15 am                     | 8:15 am                     |                             |  |
|            | 264 Amboy Avenue<br>Metuchen NL 08840-2441 man 9                                | 12:15 pm         | 8:15 am                     | 8:15 am                     | 8:15 am                     | 8:30 am                     | 8:30 am                     |                             |  |
|            | Metaclicii, no 00040-244 i map ¥                                                | 3:15 pm          | 8:30 am                     | 8:30 am                     | 8:30 am                     | 8:45 am                     | 9:15 am                     |                             |  |
|            |                                                                                 | 3:30 pm          | 8:45 am                     | 8:45 am                     | 8:45 am                     | 9:00 am                     | 9:30 am                     |                             |  |
|            |                                                                                 |                  | S                           | HOWALL                      | APPOINTN                    | IENT TIME                   | S                           |                             |  |
|            |                                                                                 | D Back Ne        | xt Page >                   |                             |                             |                             |                             |                             |  |

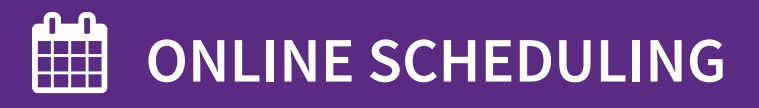

# **STEP 3b** Selecting additional times or available days

#### More available times

| Refine your | search: Zip code                                     | Choose time slot 🗸   | Search                      |                                          |                             |                             |                             |                               |  |
|-------------|------------------------------------------------------|----------------------|-----------------------------|------------------------------------------|-----------------------------|-----------------------------|-----------------------------|-------------------------------|--|
| Iultiple    | locations available fo                               | r your appoint       | men                         | t                                        |                             |                             |                             |                               |  |
| 🗸 MRI - Bra | ain w/out Contrast                                   | Fri<br>APR<br>23     | Sat<br><sup>APR</sup><br>24 | <mark>Sun</mark><br><sup>apr</sup><br>25 | Mon<br><sup>apr</sup><br>26 | Tue<br><sup>apr</sup><br>27 | Wed<br><sup>Apr</sup><br>28 | <mark>Thu</mark><br>apr<br>29 |  |
| ക           | Bedminster                                           | 8:45 am              |                             |                                          | 9:30 am                     | 8:45 am                     | 8:45 am                     | 8:45 am                       |  |
| 546         | 1 Robertson Drive, #16<br>Bedminster, NJ 07921 map ♀ | 9:15 am<br>9:45 am   |                             |                                          | 10:00 am<br>10:30 am        | 9:15 am<br>9:45 am          | 9:45 am<br>10:15 am         | 9:15 am<br>9:45 am            |  |
|             |                                                      | 10:15 am<br>10:45 am |                             |                                          | 11:00 am<br>11:30 am        | 10:15 am<br>10:45 am        | 11:30 am<br>12:00 pm        | 10:15 am<br>10:45 am          |  |
|             |                                                      |                      | S                           | HOW ALL.                                 | APPOINTM                    | IENT TIME                   | S                           |                               |  |

#### More available days

| Refine your s | earch: Zip code                                                           | Choose time slot 🗸                    | Search           | ]                                        |                                             |                                           |                                            |                                           |  |
|---------------|---------------------------------------------------------------------------|---------------------------------------|------------------|------------------------------------------|---------------------------------------------|-------------------------------------------|--------------------------------------------|-------------------------------------------|--|
| Multiple      | locations available f                                                     | for your appo                         | ntmen            | it                                       |                                             |                                           |                                            |                                           |  |
| 🖌 MRI - Brai  | in w/out Contrast                                                         | Fri<br>APR<br>23                      | Sat<br>APR<br>24 | <mark>Sun</mark><br><sup>apr</sup><br>25 | Mon<br><sup>apr</sup><br>26                 | Tue<br><sup>apr</sup><br>27               | Wed<br><sup>Apr</sup><br>28                | thu<br><sup>apr</sup><br>29               |  |
|               | Bedminster<br>1 Robertson Drive, #18<br>Bedminster, NJ 07921 map <b>9</b> | 8:45 a<br>9:15 a<br>9:45 a<br>10:15 a | n<br>n<br>m      |                                          | 9:30 am<br>10:00 am<br>10:30 am<br>11:00 am | 8:45 am<br>9:15 am<br>9:45 am<br>10:15 am | 8:45 am<br>9:45 am<br>10:15 am<br>11:30 am | 8:45 am<br>9:15 am<br>9:45 am<br>10:15 am |  |

## **STEP 4** Log into your OpenDoctor account

You will now Log into your OpenDoctor account. If this is your 1st time scheduling with us online, you will need to sign up. Complete the fields, using your legal first name and last name, date of birth and cell phone.

Then select Continue.

| O University Radiology   NJ Imagin: × 21 Healthcare. Online. F                                                 | eal-Time. X OpenDr instructions   Nev                                                      | v Jersey 🗙 📔 🚳 Scheduling-an-appointment-usin 🗙 📔 🕂                              |
|----------------------------------------------------------------------------------------------------|--------------------------------------------------------------------------------------------|----------------------------------------------------------------------------------|
| ← → C 🔒 urg.opendr.com/signin                                                                                  |                                                                                            |                                                                                  |
| LANGER CO. 10                                                                                                  |                                                                                            |                                                                                  |
| and a second second second second second second second second second second second second second second second |                                                                                            |                                                                                  |
|                                                                                                    |                                                                                            |                                                                                  |
|                                                                                                    |                                                                                            |                                                                                  |
|                                                                                                    | Appointm                                                                                   | ent Dashboard 🛛                                                                  |
|                                                                                                    | Log In                                                                                     | Sign Up                                                                          |
|                                                                                                    | Access your appointment dashboard<br>Note: The account for this site is different than the | Create an appointment dashboard account                                          |
|                                                                                                    | patient portal.                                                                            | below will be used to look up your existing information<br>for your appointment. |
|                                                                                                    | E-mail                                                                                     | First Name                                                                       |
|                                                                                                    | Enter your e-mail address                                                                  | Enter first name                                                                 |
|                                                                                                    | Password Enter password                                                                    | Enter last name (eg. Smith)                                                      |
|                                                                                                    | Forgot password?                                                                           | Date of Birth (MM/DD/YYYY)                                                       |
|                                                                                                    |                                                                                            | MM/DD/YYYY                                                                       |
|                                                                                                    |                                                                                            | Mobile Number                                                                    |
|                                                                                                    |                                                                                            | 00-00-000                                                                        |
|                                                                                                    | Log In                                                                                     | Continue                                                                         |
|                                                                                                    |                                                                                            |                                                                                  |
|                                                                                                    |                                                                                            |                                                                                  |
|                                                                                                    |                                                                                            |                                                                                  |

## STEP 4a

#### **New Patient**

If you have **never** been a patient at one of our locations select **Create an Account** 

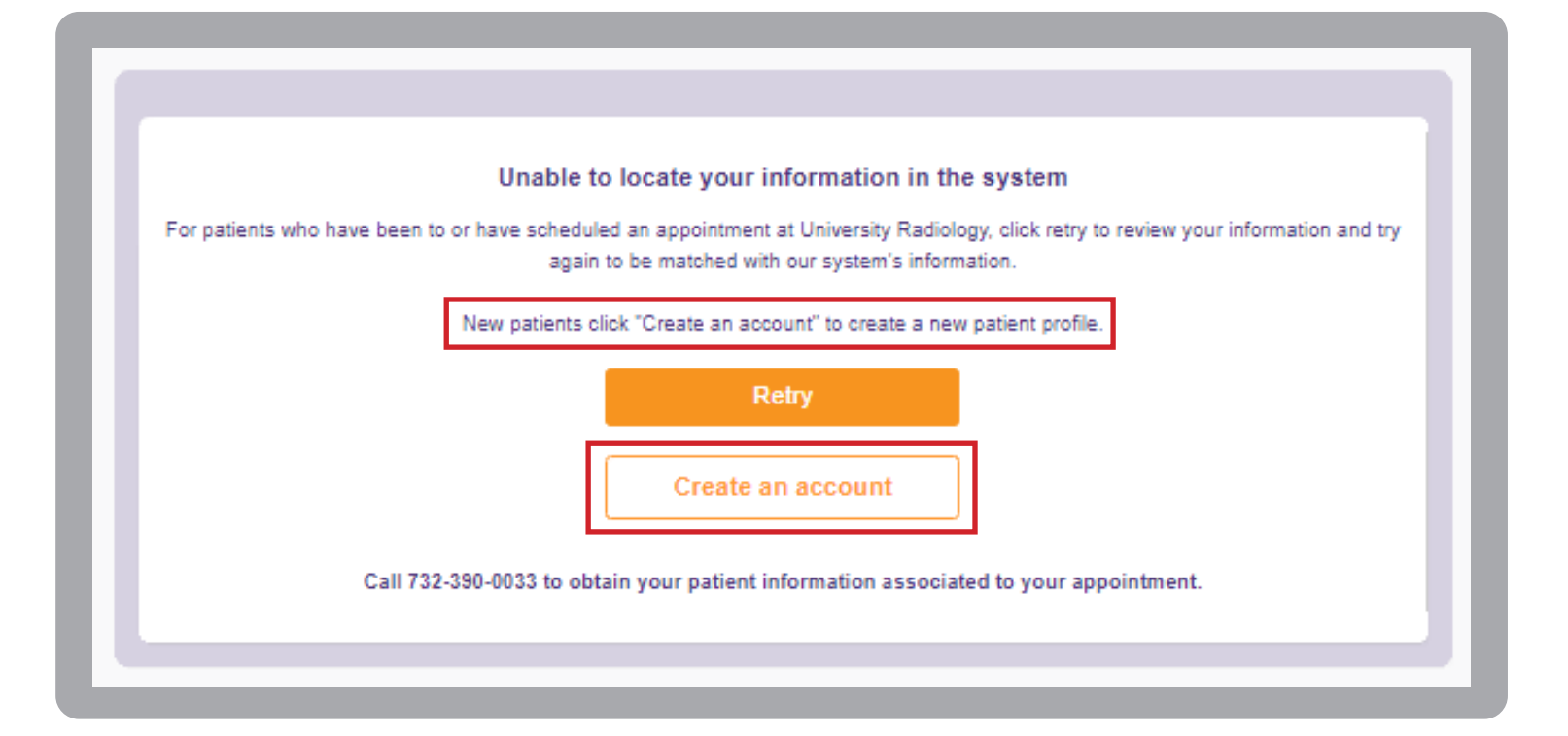

## STEP 4b Returning Patient

If you have been to one of our locations before, select **Retry** and re-enter you name, date of birth, cell phone number. Make sure you are using your legal name so it matches our records.

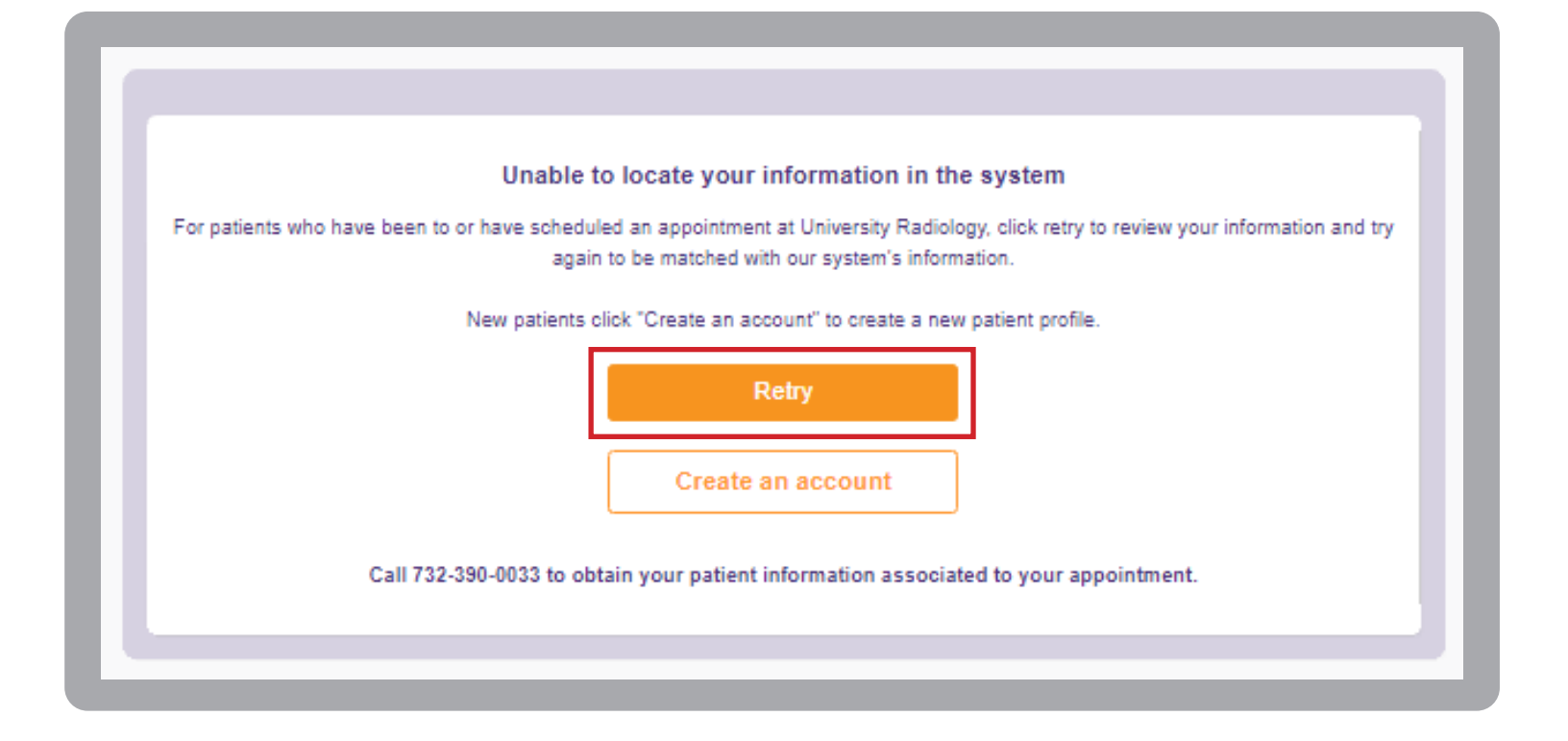

## STEP 4c Select your Referring Physician

You're almost done. Now select your Referring Physician by entering their name or telephone number; Select your insurance plan if you did not do so on the first screen.

You can include any notes in the message box and you can also upload a picture of the script & insurance card. Then select the **Schedule** button.

| Monday<br>Apr 26, 2021<br>09:30 AM       Bedminster<br>I Robertson Drive, #16,<br>Bedminster, NJ 07921.       MRI - Brain w/out Contrast         Patient Name       SMITH, Marie | STEP4 Select you                                                                | r insurance and refer                                                   | ring provider | ; then click schedule.  |
|----------------------------------------------------------------------------------------------------|---------------------------------------------------------------------------------|-------------------------------------------------------------------------|---------------|-------------------------|
| Patient Name       SMITH, Marie                                                                                                    | Monday<br>Apr 28, 2021<br>09:30 AM                                              | Bedminster<br>1 Robertson Drive, #16,<br>Bedminster, NJ 07921.          | ✓ MRI - Bra   | ain w/out Contrast      |
| Supporting documents () Order () Identification () Other<br>(Click on buttons to add supporting<br>documents)                                                                    | Patient Name<br>Your Referring Physician<br>How are you paying?<br>Send message | SMITH, Marie<br>Enter referring doctor name, contact number<br>Self Pay | ✓             | Add a new family member |
|                                                                                                    | Supporting documents ()<br>(Click on buttons to add supporting<br>documents)    | Sorder Soldentification Solder                                          |               |                         |

# STEP 4d Review

Please review your exam prep instructions now and then select the **OK** button.

| <ol> <li>Preparation for Ac</li> </ol> | poointment                                                                                                    | × |
|----------------------------------------|----------------------------------------------------------------------------------------------------|---|
| 5 1 15p21205013034                     | 19 - Survey - Sec Sec Se |   |
| MRI - Brain w/out Con                  | itrast                                                                                                    |   |
| Click the link below to view you       | r exam instructions.                                                                                                    |   |
| MRI - Brain w/out Contrast 09:3        | 0 AM Click Here to View Your Instructions                                                                                                    |   |
|                                        | ок                                                                                                    |   |
|                                        |                                                                                                    |   |
|                                        |                                                                                                    |   |
|                                        | Testing and test                                                                                                    |   |
|                                        | NAMES OF A DESCRIPTION                                                                                                    |   |

# STEP 5 Finish

You have now scheduled your exam! Your appointment is not scheduled until you see this page. You will receive both a TEXT message and EMAILED confirmations that also include your exam instructions.

| aging                                                                                                    |                                    |
|----------------------------------------------------------------------------------------------------|------------------------------------|
|                                                                                                    | CHOOSE TIME<br>& LOCATION DONE!    |
| THANK YOU, MAY Your appointment has been                                                                                                    | ARIE!<br>scheduled.                |
| Your upcoming appointment detail                                                                                                    | Is are here                        |
| Bedminster<br>University Radiology, 1 Robertson Drive, #16,<br>Bedminster, NJ 07921                                                                           | My Preparation     Add to Calendar |
| Appointment Information Patient Name SMITH, Marie Referring TEST, DOCTOR Provider Date & Time Monday, 04/26/2021 at 9:30 am Reason MRI - Brain w/out Contrast |                                    |
| My Appointments                                                                                                    | Home                               |